# Step 1: Link to online training <u>https://delawarenorth-npo.sabacloud.com</u>

### Step 2: Click "Sign up"

|          | Training Portal USERNAME                            |       |
|----------|-----------------------------------------------------|-------|
|          | PASSWORD                                            |       |
| 1 to the | Keep me signed in Forgot password? Forgot password? | - 14  |
| 724      | SIGN IN                                             | 1     |
|          | SIGN UP                                             | AND A |
| AT AT    |                                                     |       |
|          |                                                     |       |
|          |                                                     |       |

## Step 3: Type your First Name

Note: All fields are mandatory and must be filled out in order to create your account.

|                   | account and start your training toda                                                        | y!       |            |                      |         |
|-------------------|---------------------------------------------------------------------------------------------|----------|------------|----------------------|---------|
|                   | Intructions:                                                                                |          |            |                      |         |
|                   | Enter Job as either:<br>- Volunteer Over Eighteen (+18)<br>- Volunteer Under Eighteen (-18) |          |            |                      |         |
|                   | Location/Stadium - Enter the stadium where you are volunte                                  | eering.  |            |                      |         |
| he                | Organization/Charity<br>- Enter the organization you are volunteering                       | ng with. |            | -                    |         |
| 181               | FIRST NAME*                                                                                 |          |            | 200                  | townshi |
| . 28              | Delaware                                                                                    |          | -          | and the state of the | 4       |
|                   | LAST NAME*                                                                                  |          | the second | CONTRACTOR OF        | 100     |
| Ă 🔁               |                                                                                             |          |            |                      | 1       |
|                   | E-MAIL *                                                                                    |          |            | 8 SEA 27 S           |         |
| Andal             |                                                                                             |          | AL         |                      |         |
|                   | JOB*                                                                                        |          | L. Anter   |                      |         |
|                   |                                                                                             | Q Q      |            |                      |         |
| NOL:              | LOCATION/STADIUM*                                                                           |          |            |                      |         |
| COLUMN TWO IS NOT |                                                                                             | 0 0      |            |                      |         |

### Step 4: Type your Last Name

|                                                                                                    | Enter Job as either:<br>- Volunteer Over Eighteen (+18)<br>- Volunteer Under Eighteen (-18) |                                                                                                    |
|----------------------------------------------------------------------------------------------------|---------------------------------------------------------------------------------------------|----------------------------------------------------------------------------------------------------|
|                                                                                                    | Location/Stadium - Enter the stadium where you are volunteering.                            |                                                                                                    |
| her                                                                                                    | Organization/Charity<br>- Enter the organization you are volunteering with.                 |                                                                                                    |
| <b>3</b> 33                                                                                                    | FIRST NAME *                                                                                | Sale and sales                                                                                                    |
|                                                                                                    | Delaware                                                                                    | the second second second second second second second second second second second second second second second se                                                                                                    |
|                                                                                                    | LAST NAME*                                                                                  | - THERE IS A REAL OF                                                                                                    |
| X S                                                                                                    | North                                                                                       |                                                                                                    |
|                                                                                                    | E-MAIL*                                                                                     |                                                                                                    |
| A MA                                                                                                    |                                                                                             |                                                                                                    |
|                                                                                                    | *80L                                                                                        | AN ANT                                                                                                    |
|                                                                                                    | 0, ७,                                                                                       |                                                                                                    |
| AND C                                                                                                    | LOCATION/STADIUM*                                                                           |                                                                                                    |
| 國語大學的                                                                                                    | Q Q                                                                                         |                                                                                                    |
| 1 3 5 1                                                                                                    | TIME ZONE -                                                                                 | In the state of the second second sec |
| A DESCRIPTION OF THE OWNER OF THE OWNER OF THE OWNER OF THE OWNER OF THE OWNER OF THE OWNER OF THE OWNER OF THE | (CMT.05.00) Eastern Time (US & Canada)                                                      |                                                                                                    |

### **<u>Step 5</u>**: Type your email address.

Note: this is used to confirm portal registration and send training notifications

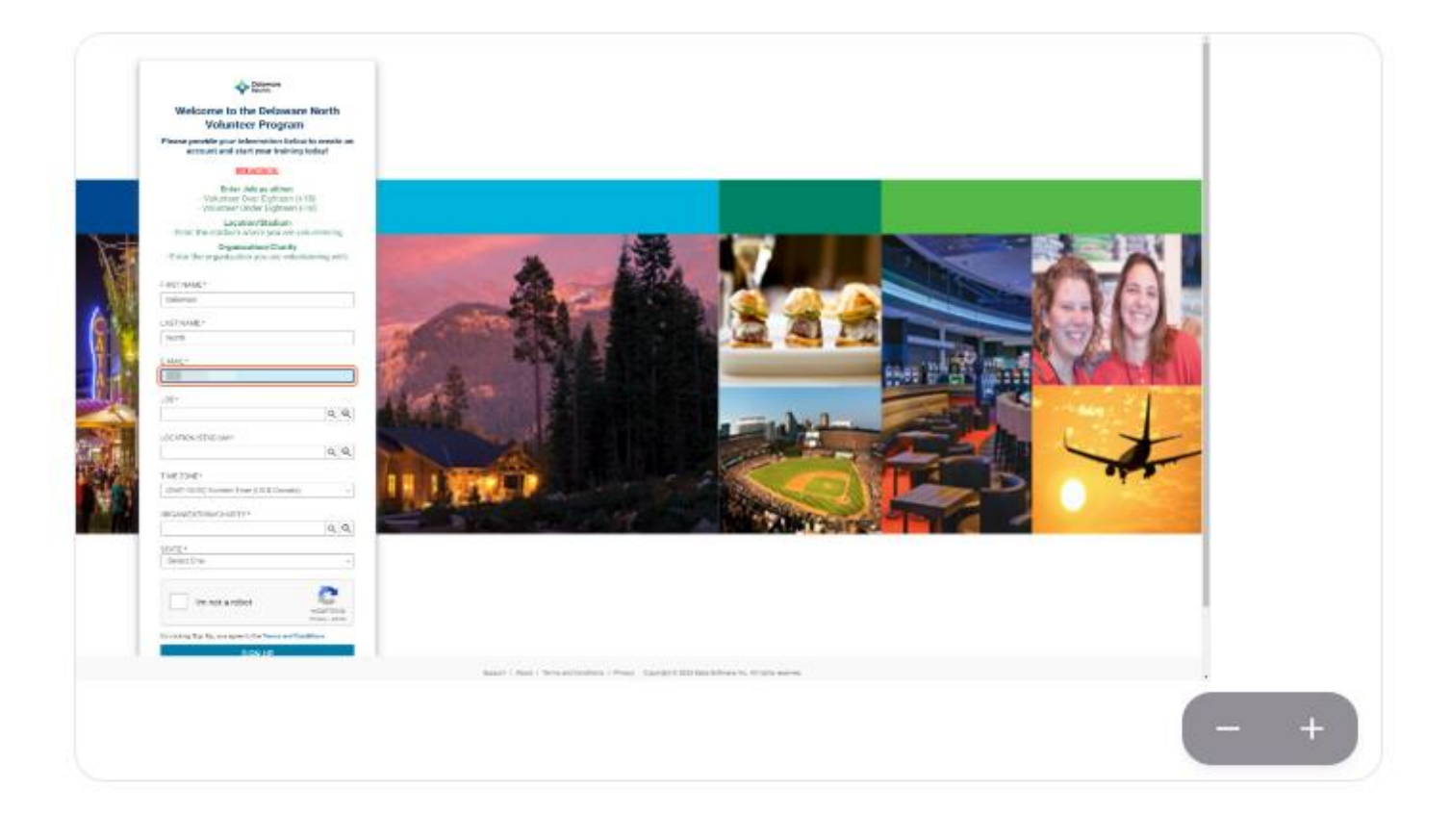

**<u>Step 6:</u>** To select a job, type "volunteer" and click on the search icon (magnifying glass)

Select the appropriate job for your age from the drop down menu:

- Volunteer over Eighteen (18+)
- Volunteer under Eighteen (-18)

|               | FIRST NAME*                            |                                                                                                    |
|---------------|----------------------------------------|----------------------------------------------------------------------------------------------------|
| . State       | Delaware                               | and the second second s |
| 0             | LAST NAME*                             |                                                                                                    |
| X             | North                                  |                                                                                                    |
| 7-19          | E-MAIL*                                |                                                                                                    |
| Air           | jcayer@csod.com                        |                                                                                                    |
|               | JOB*                                   | 1 A                                                                                                    |
|               | vol                                    |                                                                                                    |
| A DESCRIPTION | LOCATION/STADIUM *                     |                                                                                                    |
| all of the    | C                                      |                                                                                                    |
| 计计算机          | TIME ZONE*                             | A DECEMBER OF THE                                                                                                    |
| and the       | (GMT-05:00) Eastern Time (US & Canada) |                                                                                                    |
|               | ORGANIZATION/CHARITY*                  | Contraction of the second second second second second second second second second second second second second s                                                                                                    |
| - CHILDREN P. | C                                      |                                                                                                    |
|               | STATE *                                |                                                                                                    |
|               |                                        |                                                                                                    |

**<u>Step 8</u>**: To select a Location/Stadium, type "Target Field" and click on the search icon (magnifying glass) Click on Target Field from the drop-down choice.

| X-1- |  |
|------|--|
|      |  |
| Ç 👔  |  |
|      |  |
|      |  |
|      |  |

| IRST NAME*                             |      |           |                |
|----------------------------------------|------|-----------|----------------|
| Delaware                               |      |           |                |
| AST NAME*                              |      |           |                |
| North                                  |      |           |                |
| -MAIL*                                 |      | and and   | - 104          |
| email@email.com                        |      | Come I    | 1              |
| OB*                                    |      | -         | -              |
| Volunteer Over Eighteen (18+)          | ର ତ୍ | See The   | 100            |
| OCATION/STADIUM*                       |      | AP AS A   |                |
| Target Field                           | QQ   | a de la   |                |
| lame<br>Farget Field<br>TME ZONE*      |      | 1         |                |
| (GMT-05:00) Eastern Time (US & Canada) | ~    | and share | and the second |
| RGANIZATION/CHARITY*                   |      | N         | All            |
|                                        | Q @  | 1.11      | -              |
| TATE *                                 |      | 1000      | A DECK         |
| -Select One-                           | ~    | 10        |                |
|                                        |      |           |                |

**<u>Step 9</u>**: The Time zone field is irrelevant and can be skipped. Use whatever auto fills in this field.

**Step 10**: To select your Group Name, start typing the name of your organization and click on the search icon (magnifying glass)

Select the appropriate choice from the drop-down menu provided.

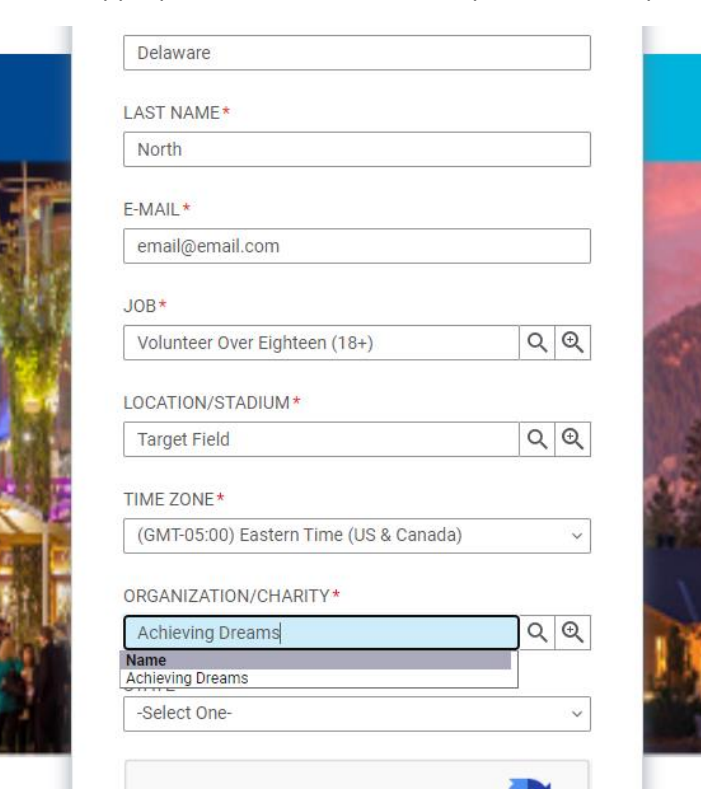

**<u>Step 11:</u>** Click on the drop-down menu to select the appropriate state.

| North                                  |     |                                                                                                    |
|----------------------------------------|-----|----------------------------------------------------------------------------------------------------|
| E-MAIL*                                |     |                                                                                                    |
| email@email.com                        |     |                                                                                                    |
| JOB*                                   |     |                                                                                                    |
| Volunteer Over Eighteen (18+)          | Q @ | and the second second                                                                                                    |
| LOCATION/STADIUM*                      |     |                                                                                                    |
| Target Field                           | Q 🔍 |                                                                                                    |
| TIME ZONE*                             |     | miltes                                                                                                    |
| (GMT-05:00) Eastern Time (US & Canada) | ~   | No. 7 LONG 10                                                                                                    |
| ORGANIZATION/CHARITY*                  |     | La La Maria                                                                                                    |
| Achieving Dreams                       | Q 🔍 | - Th                                                                                                    |
| STATE *                                |     |                                                                                                    |
| Minnesota                              | ~   | and a state of the state of the |

**<u>Step 12</u>**: Click on CAPTCA and follow instructions as required.

| (GMT-05:00) Eastern Time (US & Canada)                  | ~                          |                       |   |
|---------------------------------------------------------|----------------------------|-----------------------|---|
| ORGANIZATION/CHARITY*                                   |                            | 12.70                 | 1 |
| 4-the-Kids                                              | ର୍ ତ୍                      | and the second second |   |
| STATE *                                                 |                            |                       |   |
| Delaware                                                | ~                          |                       |   |
| I'm not a robot                                         | eCAPTCHA<br>tivacy - Terms |                       |   |
| By clicking Sign Up, you agree to the Terms and Conditi | ions                       |                       |   |
| <br>SIGN UP                                             |                            |                       |   |
|                                                         |                            |                       |   |
|                                                         |                            |                       |   |

## Step 13: Click on "Sign up"

| ORGANIZATION/CHARITY*          4-the-Kids       Q       Q         STATE *       Delaware       Image: CAPTCHARITY*         Image: Image: |                                        |
|----------------------------------------------------------------------------------------------------|----------------------------------------|
|                                                                                                    | Support   About   Terms and Conditions |

**Step 14:** If all fields are entered correctly, you will be presented with a confirmation screen and an email notification shortly following.

|                                               | Delaware                                                                          |   |     |
|-----------------------------------------------|-----------------------------------------------------------------------------------|---|-----|
| Thank you. We h<br>Click the verifica<br>SBX. | lave sent a confirmation e-mail to:<br>Ition link to get started with Cornerstone |   |     |
| _                                             |                                                                                   | _ |     |
|                                               |                                                                                   |   |     |
| da.                                           |                                                                                   |   | - + |

#### Step 15: The email notification should resemble the following:

Note: If you have not received a notification within a few minutes of sign up, please look in your undesired or junk mail folder.

Hello

We are excited to help you fundraise for your organization through the Delaware North Volunteer program. It is important to Delaware North that we provide you with all the tools necessary to make the experience rewarding for your organization and to assist you in providing a positive and safe experience for our guests.

Your Group Leader has invited you to join the SABA workspace for the Delaware North Volunteer program to complete Alcohol Service Training and/or Service Delivery Training. Please login and complete this training at your earliest convenience.

#### For reference, here's your login information:

Login Page: Delaware North Volunteer Program

| Username: |  |
|-----------|--|
| Password: |  |

The Required Alcohol Service Training must be completed before you begin to volunteer in support of your organization.

If you have any questions, or trouble accessing or completing your training please reach out to your group leader.

Thank you,

Delaware North Volunteer Program

**<u>Step 16</u>**: When you receive the email, click on the link to direct you back to the Log In page.

Your username will be your email address you provided and it will prompt you to update your password at this time.

**<u>Step 17</u>**: Once you log in, click on the menu in the top left corner of your screen.

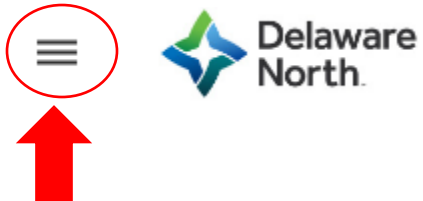

**<u>Step 18</u>**: Choose "ME" from the menu. This will direct you to a screen and will have the trainings listed under "Learning and Certifications".